## or TWR-MCF5225X

#### TOWER SYSTEM

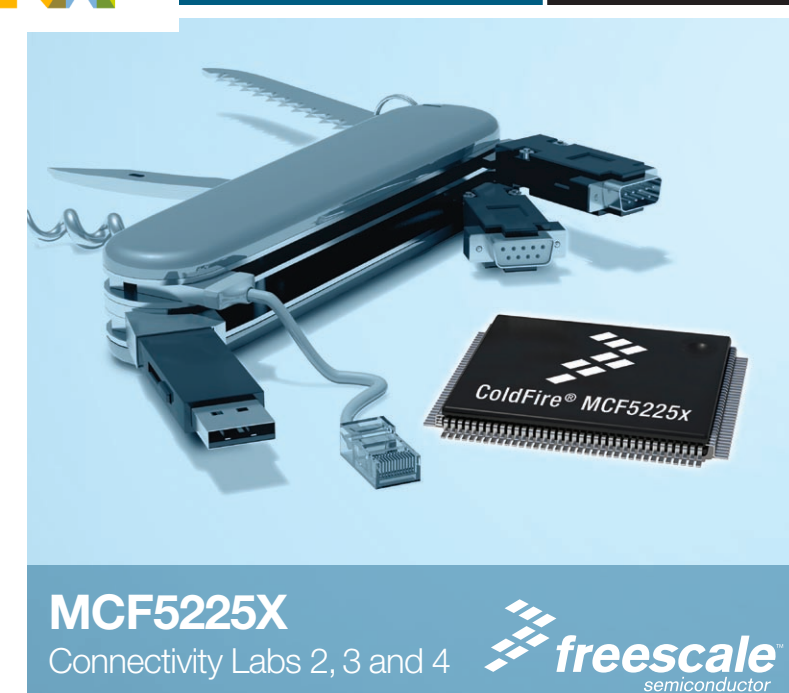

#### Lab Tutorials for TWR-MCF5225X

# About the Tower System

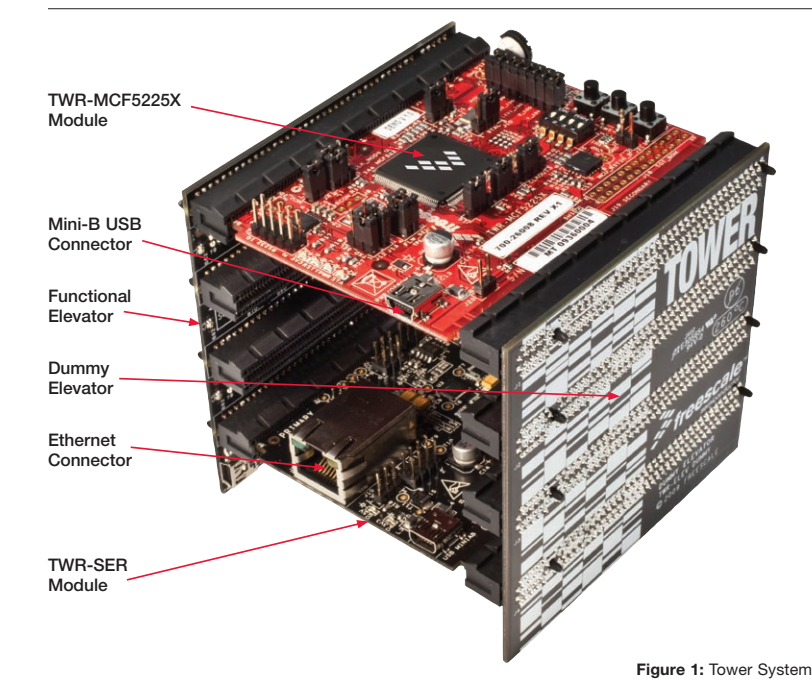

# Get to know the TWR-MCF5225X

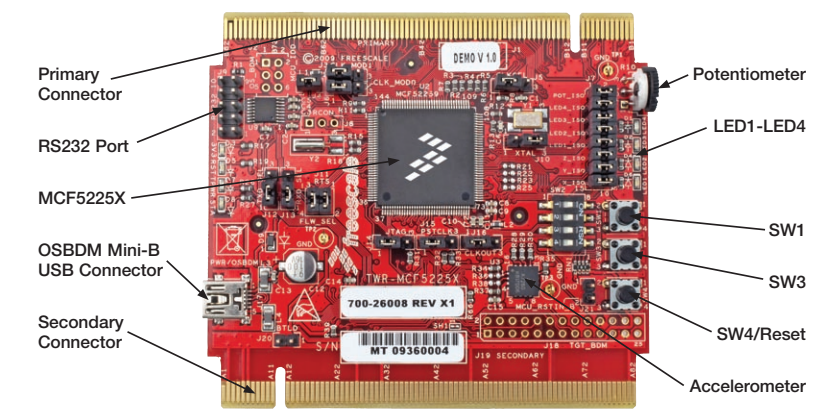

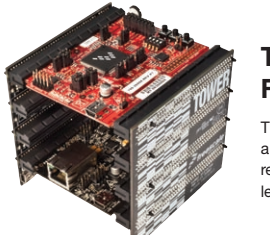

## TWR-MCF5225X-KIT Freescale Tower System

The TWR-MCF5225X module is part of the Freescale Tower System, a modular development platform that enables rapid prototyping and tool re-use through reconfigurable hardware. Take your design to the next level and begin constructing your Tower System today.

TOWER SYSTEM

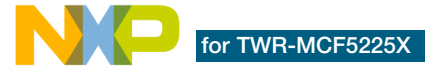

# MCF5225X—Lab Tutorials 2, 3 and 4 (sheet 2 of 3)

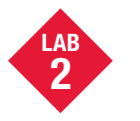

## **USB** Functionality. Freescale MQX USB and MFS

This lab will guide you through the use of the USB stack, the MFS file system and the logging of data to the memory stick.

#### Demonstrates

- USB host functionality with mass storage class support
- USB drive read and write access by using the MFS file system component

Note: The USB labs in this document require a USB memory stick and USB A to Mini-B converter. which are not included.

#### Step by Step Instructions

- Stop the application in CodeWarrior™ if it is currently running (Debug>Kill)
- 2. Open hvac.h in CodeWarrior

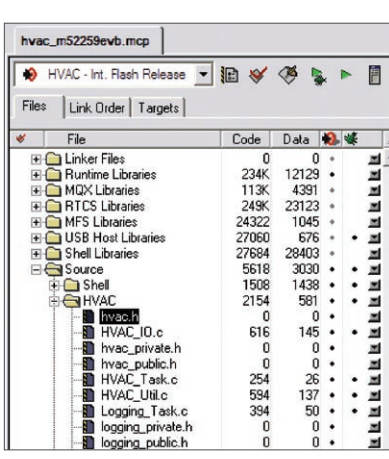

#### Figure 1: MQX Source Tree

## Enable the USB support by changing: #define DEMOCFG ENABLE USB FILESYSTEM 0

to:

### #define DEMOCFG ENABLE USB FILESYSTEM 1

- 4. Recompile the code, download, and run the application as was done in steps 8 to 15 of Lab 1.
- 5. Load the files located in C:\Program Files\ FreescaleMQX3.4\demo\web hvac\ usb webpages on to a USB memory stick.

Then insert the USB memory stick into the USB connector on the TWR-SER board. You will need the mini USB-B adaptor plug. See Figure 2 on the next page.

6. On the hyperterminal console you should see text that indicates that the USB memory stick was found, the type of memory stick that was found, the USB mass storage device was opened, the partition manager was installed, and that the file system was installed and opened. It may take several seconds to fully install the memory stick. It will look like Figure 3.

| mqx - HyperTerminal        |                  |                |        |
|----------------------------|------------------|----------------|--------|
| le Edit View Call Transfer | Help             |                |        |
| ) 📽 🐨 🕉 💷 🏜 🛍              | 8                |                |        |
|                            |                  |                |        |
| shell>                     |                  |                |        |
| Uandau Tafaunat            | ion. II+161      | Wang Stanons   | Device |
| Product Idontif            | ication: USR2E1  | achStorage     | Deoice |
| Product Reuision           |                  | asilator age   |        |
| *************              |                  | ************** |        |
| >USB Mass st               | orage device ope | ened           |        |
| >Partition M               | anager installed | d              |        |
| >File System               | installed        |                |        |
| >File System               | opened           |                |        |
| shell> _                   |                  |                |        |

Figure 3: Inserting a USB mass storage device

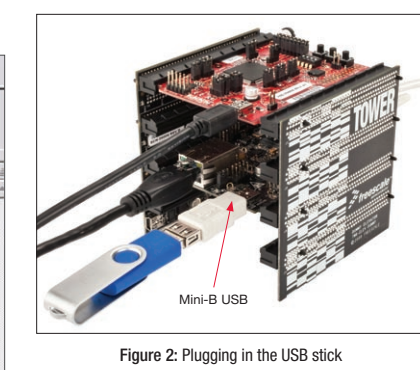

- 7. Press return on the PC to get the shell> prompt.
- 8. Type help to see the list of commands. You should see additional commands available as seen in Figure 4. You can use the commands to exercise the memory stick attached.
- 9. Type **dir** to see the memory stick directory listing.
- 10. The logging information is now being sent to the memory stick in file hvac\_log.txt instead of being printed to the serial port. You should see this file in the directory listing. Note the file size of hvac log.txt.
- 11. Press SW1 and SW3 a few times each to change the desired temperature.
- 12. Type dir again in the shell and note the file size of hvac log.txt. It should be bigger than

before indicating that the changed parameters are being logged to the memory stick. 13. Use the type command to display the

contents of the log file located on the memory stick (type hvac\_log.txt). It will look like Figure 5.

| Edit Vew Cel Transfer Help<br>26 10 25 11C 29 12                                                                                                    |
|----------------------------------------------------------------------------------------------------|
| <pre>ball&gt; balp<br/>twoilable commands:<br/>cd ddirectory&gt;<br/>copy (source&gt; (dest)<br/>create (filename&gt; [ande&gt;]<br/>del (files)<br/>del (filespee&gt;] [(attr&gt;]<br/>exit<br/>fan [smode&gt;]<br/>help [(command&gt;]<br/>help [(command&gt;]<br/>help [(command&gt;]<br/>help [(command&gt;]<br/>help [(command&gt;]<br/>help (ilesps:&gt;<br/>read (filename&gt; (bytes&gt; (seek_mode&gt;] [(offset&gt;]<br/>red (filename&gt; (bytes&gt; (seek_mode&gt;] [(offset&gt;]<br/>type (filename&gt;<br/>write (filename&gt; (bytes&gt; [(seek_mode&gt;] [(offset&gt;]<br/>type (filename&gt;<br/>mrite (filename&gt; (bytes&gt; [(seek_mode&gt;] [(offset&gt;]<br/>set])</pre> |

Figure 4: Shell commands with USB functionality enabled

| D           | De of c    |                  |        |        |        |           |      |     |
|-------------|------------|------------------|--------|--------|--------|-----------|------|-----|
|             |            |                  |        |        |        |           | _    | _   |
| Constant of | V 61 8     | 866              |        |        |        |           |      |     |
| mode: Off,  | set:20.0 C | txt<br>temp:20.0 | C Fan: | Auto I | Fan Of | , Furnace | Off. | A/C |
| mode: Off.  | set:20.5 C | temp:20.0        | C Fan: | Auto   | an Of  | , Furnace | Off. | A/C |
| mode: Off.  | set:21.5 C | temp:20.0        | C Fan: | Auto   | Fan Of | Eurnace   | Off. | A/C |
| mode: Off.  | set:22.0 C | temp:20.0        | C Fan: | Auto   | Fan Of | . Furnace | Off. | A/C |
| mode: Uff.  | set:22.5 C | temp:20.0        | C Fan: | Huto   | an Uf  | , Furnace | UTT. | H/C |
| mode: Off.  | set 23.5 C | tem:20.0         | C Fan: | Auto I | an Of  | Furnace   | OFF. | A/C |
| mode: Off.  | set:24.0 C | temp:20.0        | C Fan: | Auto I | Fan Of | . Furnace | Off. | A/C |
| mode: Off,  | set:24.5 C | temp:20.0        | C Fan: | Auto   | an Of  | . Furnace | Off. | A/C |
| mode: Off.  | set:24.0 C | temp:20.0        | C Fan: | Huto   | an Of  | . Furnace | Off. | H/C |

Figure 5: HVAC log file contents

- 14. Delete the log file using the **del** command (del hvac log.txt). Once again view the directory listing to verify that the file has been removed.
- 15. Within 15 seconds (or after SW1/SW3 key press) you should see that the log file has been recreated. Use the type command on the log file (type hvac log.txt) to see the latest entry.

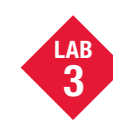

## Telnet and FTP **Operation.** Freescale **MQX RTCS**

This lab will introduce you to the use of Telnet and FTP to access a product remotely via Ethernet and TCP/IP protocols.

#### Demonstrates

- MOX BTCS TCP/IP network stack
- Telnet server functionality FTP server functionality

#### Step by Step Instructions

- 1. Stop the application if it is currently running (Debug>Kill).
- 2. Connect an Ethernet cable between the TWR-SER board and an Ethernet port on your computer.
- 3. The default IP address of the board is 169.254.3.3. Typically, when you connect your computer directly to the board, the computer will default to an auto IP address on the same subnet as the board (169.254.x.x), therefore requiring no setup. Note: The PC may take a few minutes to default to the auto IP address and make the connection.

However, if you have trouble connecting, you may configure the IP address of the computer manually. Select Start > Settings > Network Connections > Local Area Connection. Note your original TCP/IP settings, and then set your IP address to 169.254.3.4 and your subnet mask to 255.255.0.0.

- 4. Open the HVAC.h file in the CodeWarrior window. Double-click the file item located in the "Source/HVAC" group in the CodeWarrior project tree.
- 5. Locate the line of code starting with #define ENET IPADDR and specify your target IP address by using the IPADDR macro. Use the IP address 169.254.3.3 if it has not already been set:
- #define ENET\_IPADDR IPADDR(169,254,3,3)
- 6. Do the same with the IP address mask value ENET IPMASK:

## #define ENET\_IPMASK IPADDR(255,255,0,0)

- 7. In the same HVAC.h file, enable RTCS and Telnet servers by changing this: #define DEMOCFG ENABLE RTCS 0
- #define DEMOCFG ENABLE FTP SERVER 0 #define DEMOCFG ENABLE TELNET SERVER 0

to this: #define DEMOCFG\_ENABLE\_RTCS 1 #define DEMOCFG ENABLE FTP SERVER 0

#define DEMOCFG ENABLE TELNET SERVER 1

- 8. Recompile the code, download and run the application as was done in steps 8 to 15 of Lab 1. Then plug in the USB stick as done in Lab 2.
- 9. Open a command prompt on the PC (Start > Programs > Accessories > Command Prompt)

#### 10. At the prompt invoke a telnet session to the board by typing telnet 169.254.3.3 you will be connected to the MQX shell via telnet.

#### C:\WINDOWS\system32\cmd.exe

#### >telnet 169.254.3.3

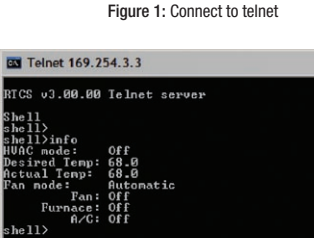

Figure 2: Using shell commands over telnet

C:\WINDOWS\system32\cmd.exe nkdir Freescale ed Freescale Freescale>ftp 169.254.3.3 innected to 169.254.3.3. B RICS FIP Server Ready er (169.254.3.3:(none>): Freescale>\_

Figure 3: Communicating with FTP

- 11. The telnet shell has its own command set, which is similar to the terminal shell commands as in the previous labs. Try the **help** and **info** commands.
- 12. Try the log command to print content of the hvac log.txt file to the telnet console.
- 13. In the same HVAC.h file, disable Telnet and enable the FTP server by changing this:

## #define DEMOCFG ENABLE RTCS 1

#define DEMOCFG\_ENABLE\_FTP\_SERVER 0 #define DEMOCFG ENABLE TELNET SERVER 1

#### to this:

#define DEMOCFG ENABLE RTCS 1 #define DEMOCFG ENABLE FTP SERVER 1 #define DEMOCFG ENABLE TELNET SERVER 0

- 14. Recompile the code, download, and run the application as was done in steps 8 to 15 of Lab 1.
- 15. Open a second command prompt (Start > All Programs > Accessories > Command *Prompt*) and change the working directory for the prompt to the c:\Freescale folder (type "c:", "cd \", "mkdir Freescale" and

- "cd Freescale" commands). See Figure 3 below for an example.
- 16. Start the ftp session by typing the following in the Windows command prompt:

>ftp 169.254.3.3 For the user name, press Enter to leave it blank.

- User (169.254.3.3(none)):
- 17. Get the USB memory stick directory listing in the ftp session by the Is command.
- 18. Use get hvac\_log.txt command in the ftp session to retrieve the log file. The file will be copied to the local working directory c:\Freescale. Open the local file with notepad to verify that the file was copied properly.

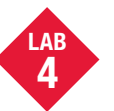

## Web-Enabled HVAC System, Freescale **MQX RTCS**

This lab extends the HVAC application described in Labs 1-3 and adds Web server functionality. The dynamic Web pages serve as a graphical user's interface to the HVAC application.

#### Demonstrates

- MQX RTCS TCP/IP network stack
- HTTP server functionality

#### Step by Step Instructions

- 1. Make the following connections from the Tower System to the computer.
  - a. USB debugger connection (J17 on the TWR-MCF5225X module) to a USB port on PC
- b. Serial port on the TWR-SER module to a serial port on PC (serial cable not included)
- c. An Ethernet cable between the TWR-SER module and Ethernet port on your computer
- 2. The first time you connect the USB debugger cable to your PC. Windows will install a driver for the debugger. Follow the prompts to automatically detect and install the driver.
- 3. Open the lab project by selecting the File > Open menu item: C:\Program Files\ FreescaleMOX3.4\demo\web hvac\ codewarrior/web hvac twrmcf52259.mcp

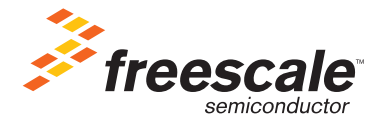

node data connection. 2292 bytes in 0.946 sec ceived in 1.00Seconds 2.29Kbytes/sec

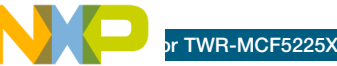

continuea trom reverse side...

The default IP address of the board is 169.254.3.3. Typically, when you connect your computer directly to the board, the computer will default to an auto IP address on the same subnet as the board (169.254.x.x), therefore requiring no setup. Note: The PC may take a few minutes to default to the auto IP address and make the connection.

However, if you have trouble connecting, you may configure the IP address of the computer manually. Select Start > Settings > Network Connections > Local Area Connection, Note vour original TCP/IP settings, and then set vour IP address to 169.254.3.4 and vour subnet mask to 255,255,0,0,

- 5. Open the HVAC.h file in the CodeWarrior window. Double-click the file item located in the "Source/HVAC" group in the CodeWarrior project tree.
- 6. Locate the line of code starting with #define ENET IPADDR and specify vour target IP address by using the IPADDR macro. Set the target address to 169.254.3.3. and the line will be:

#### #define ENET\_IPADDR IPADDR(169,254,3,3)

7. Do the same with the IP address mask value ENET IPMASK:

#define ENET IPMASK IPADDR(255.255.0.0)

- 8. Compile, download and run the application and open a hyperterminal window as was done in steps 8 to 15 of Lab 1.
- 9. Start your Internet browser and navigate to the target device address. In this case, 169.254.3.3.
- 10. You should see the Web server welcome page in the browser window.

| Files | WEB_HVAC - Int. Rash 💌 | 1    | <b>%</b> | ×  | • |
|-------|------------------------|------|----------|----|---|
| *     | File                   | Code | Data     | 12 | 1 |
| * +   | 🗀 Linker Files         | 0    | 0        |    | - |
| * +-  | Runtime Libraries      | 0    | 0        |    |   |
| * +   | 🛅 MQX Libraries        | 0    | 0        |    |   |
| * +   | RTCS Libraries         | 0    | 0        |    |   |
| * +   | MFS Libraries          | 0    | 0        |    |   |
| * Đ   | USB Host Libraries     | 0    | 0        | ٠  |   |
| ¥ Đ   | 🛅 Shell Libraries      | 0    | 0        |    |   |
| ¥ 🖃   | Source                 | 0    | 0        | ٠  |   |
| *     | 主 🦳 Shell              | 0    | 0        | ٠  |   |
| *     | 🗄 😋 HVAC               | 0    | 0        | •  |   |
|       |                        | 0    | 0        | ٠  |   |
| *     | HVAC_IO.c              | 0    | 0        | ٠  |   |
|       | HVAC Private.h         | 0    | 0        | ٠  |   |

 Navigate to the HVAC control page by moving your mouse over the HVAC demo link on the left hand side, and selecting the "Change Settings" link. You can change the HVAC settings via that Web page. Figure 3 demonstrates how that page will look.

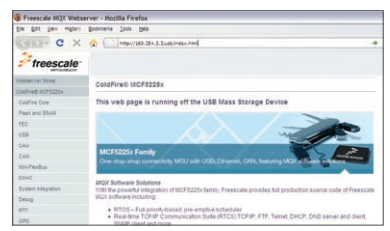

Figure 2: Web demo pages running from the USB memory stick

| Ele Edit Vew Higtory  | Bookmarks Tools Help |
|-----------------------|----------------------|
| CD-CX                 |                      |
| Freescale             |                      |
| Webserver Home        | Channa LUAC Cattings |
| HVAC Demo             | HVAC Status          |
| Network Status        | Change Settings      |
| System Run Time (RTC) |                      |
| MCF5225x Family       | Temperature unit:    |
|                       | ©*C                  |
|                       | 015                  |
|                       |                      |
|                       | HVAC Mode:           |
|                       |                      |
|                       | OCool                |
|                       | 0 off                |
|                       | Fan Mode:            |
|                       | ⊛ Auto               |
|                       | 000                  |

- **TOWER SYSTEM**
- 12. Similarly as in Labs 1-3, you can control the HVAC application by SW1 and SW3 push buttons. You should see the desired temperature changed on HVAC status Web page.
- 13. Return to the Web server's home page. by clicking the "Web server Home" link.
- 14. Load the files located in C:\Program Files FreescaleMOX3.4\demo\web hvac\ usb webpages on to a USB memory stick. Insert the USB Memory Stick into the USB connector on the TWR-SER module. You will need a mini USB-B adaptor plug.
- 15. Reload the Web server home page by pressing E5 in the browser window. You should now see the "Browse USB Mass Storage Device" link on the left hand side as shown here.
- 16. Click the "Browse USB Mass Storage Device" link. You should see the Web pages shown in Figure 2, that are located on the USB memory stick.

| Network Status                   |    |
|----------------------------------|----|
| System Run Time (RTC)            |    |
| MCF5225x Family                  |    |
| Browse USB Mass Storag<br>Device | le |

Freescale and the Freescale logo are trademarks or registered trademarks of Freescale Semiconductor. Inc. in the U.S. and other countries. All other product or service names are the property of their respective owners, © Freescale Semiconductor, Inc. 2009

Agile Number: 926-78389 / REV A

TOWER SYSTEM

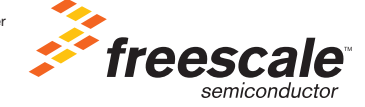

For more information about MQX and Freescale solutions, please visit **www.freescale.com/mqx** Learn More: and www.freescale.com/tower.

Doc Number: TWRMCF52259LAB2 / REV 0